## **E-Revision Settings**

## Open Internet Explorer.

• Goto Internet Options (ALT + T).

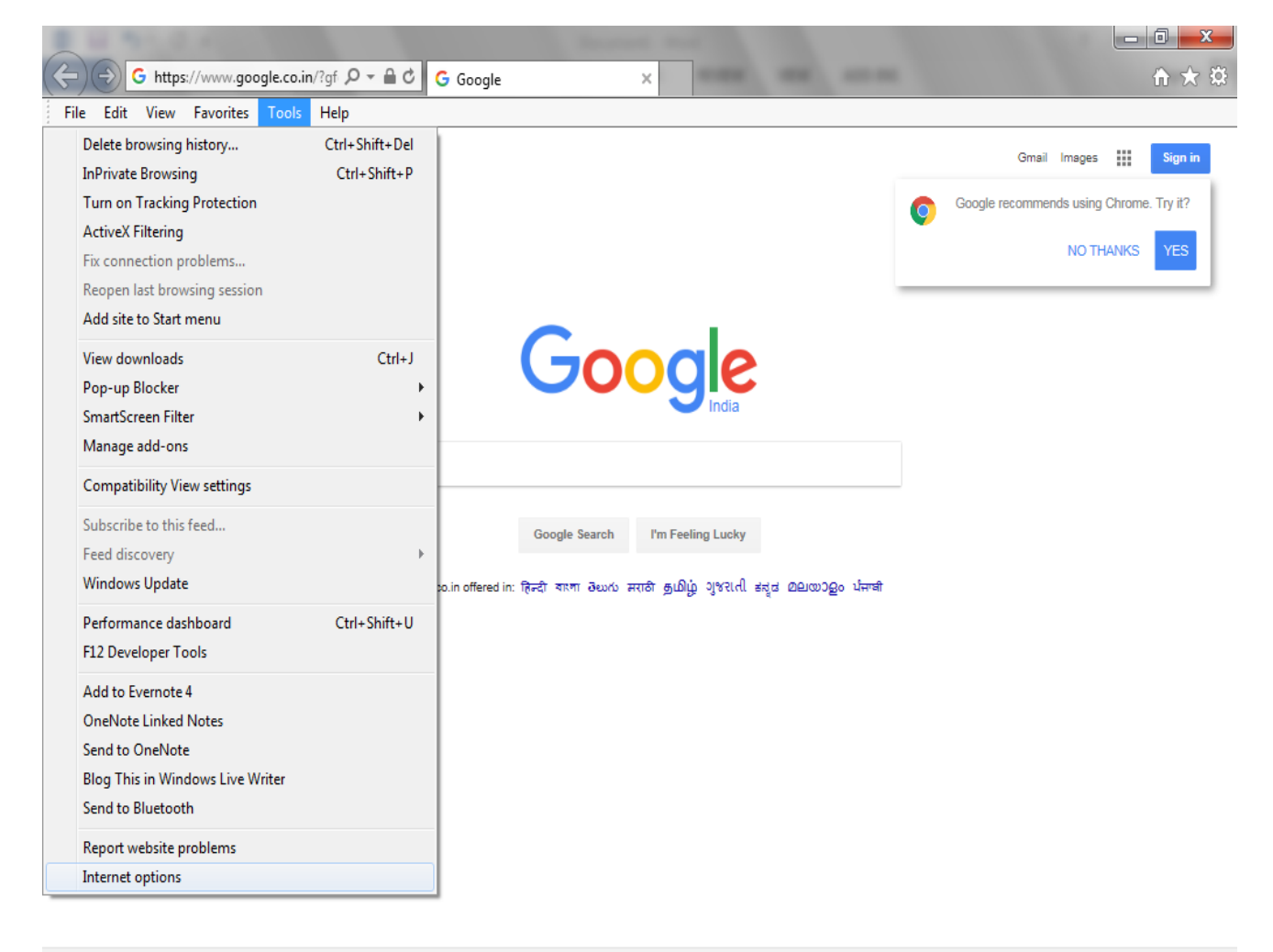

| Advertising Business About |                 |   |   |                                                                                                    |           | Privacy Term | s Settings | Use Google.com      |
|----------------------------|-----------------|---|---|----------------------------------------------------------------------------------------------------|-----------|--------------|------------|---------------------|
| e-Revision - Go            | Google - Intern | ٨ | Ŷ | - Alian Alian Alia | Erevision | W Document1  | - 😼 🖫      | 09:45<br>16/05/2017 |

- Click Security Tab→ Trusted Sites→
- Click on Sites button.

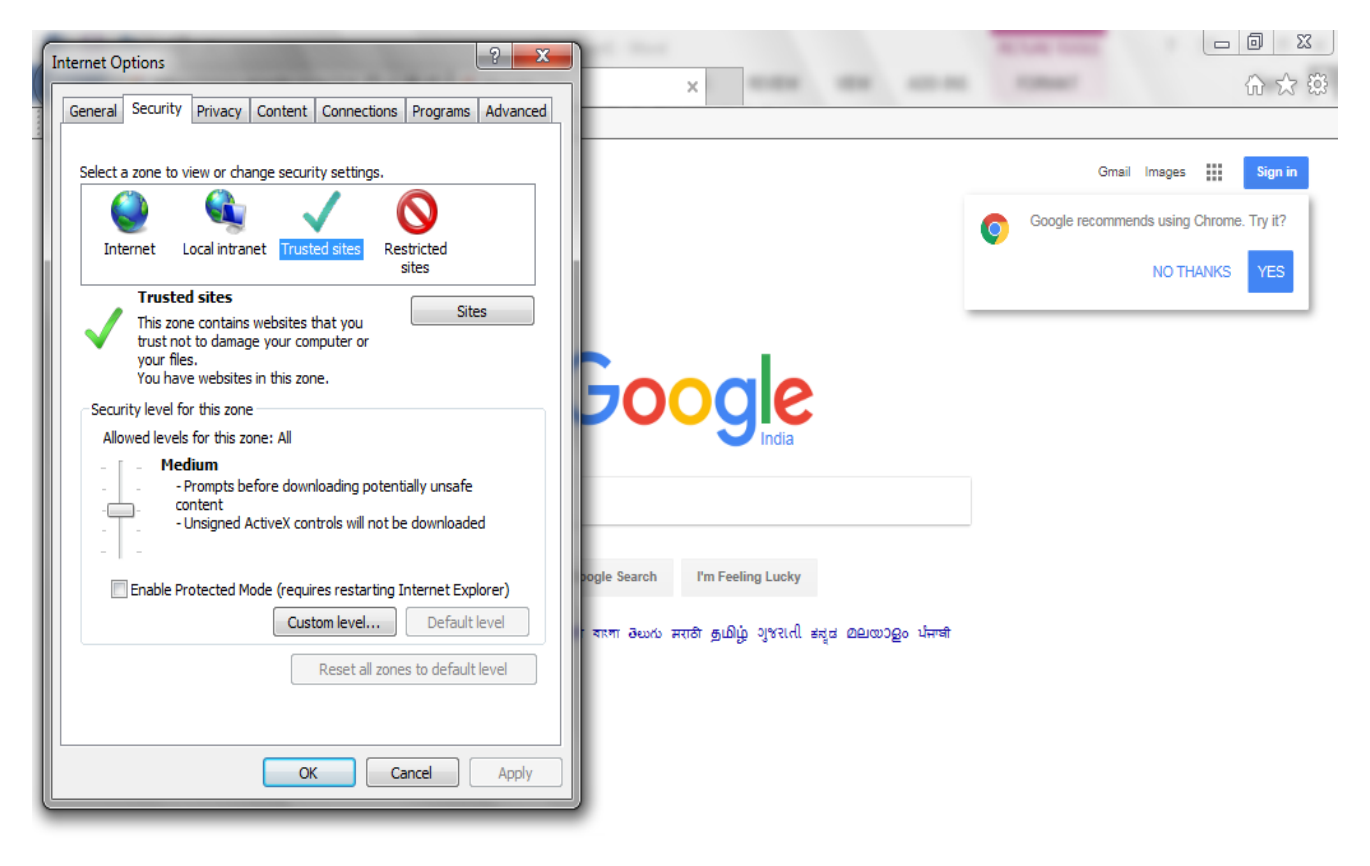

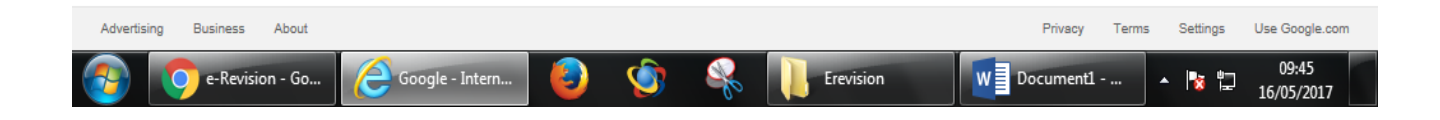

## • Type <a href="http://164.100.78.149">http://164.100.78.149</a> and Click On Add Button.

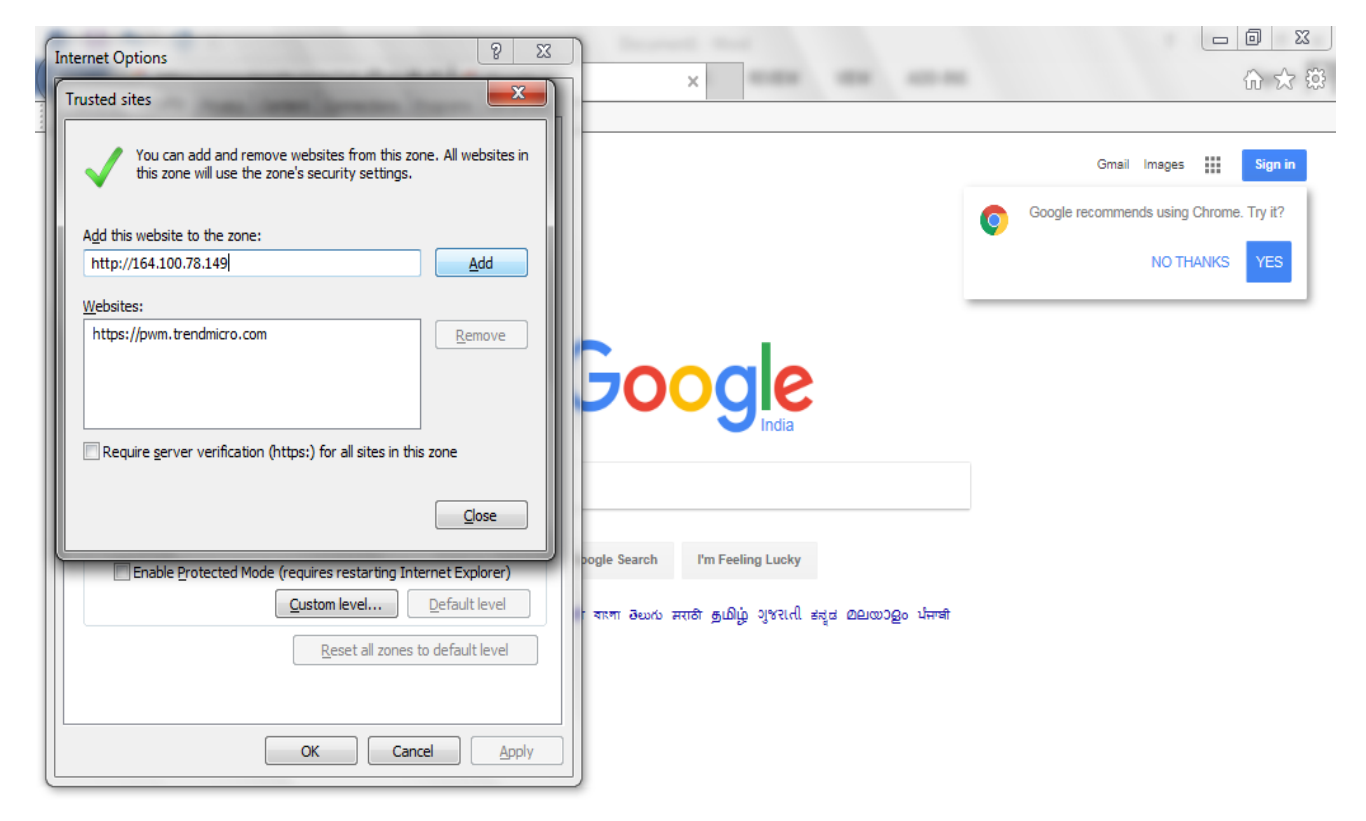

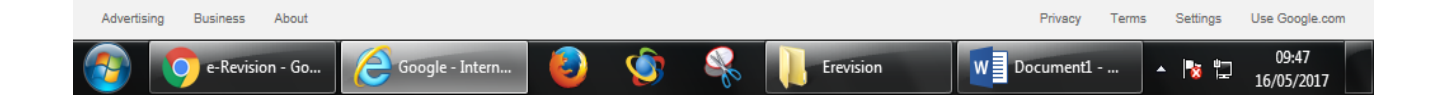

## • Click on Close And then OK

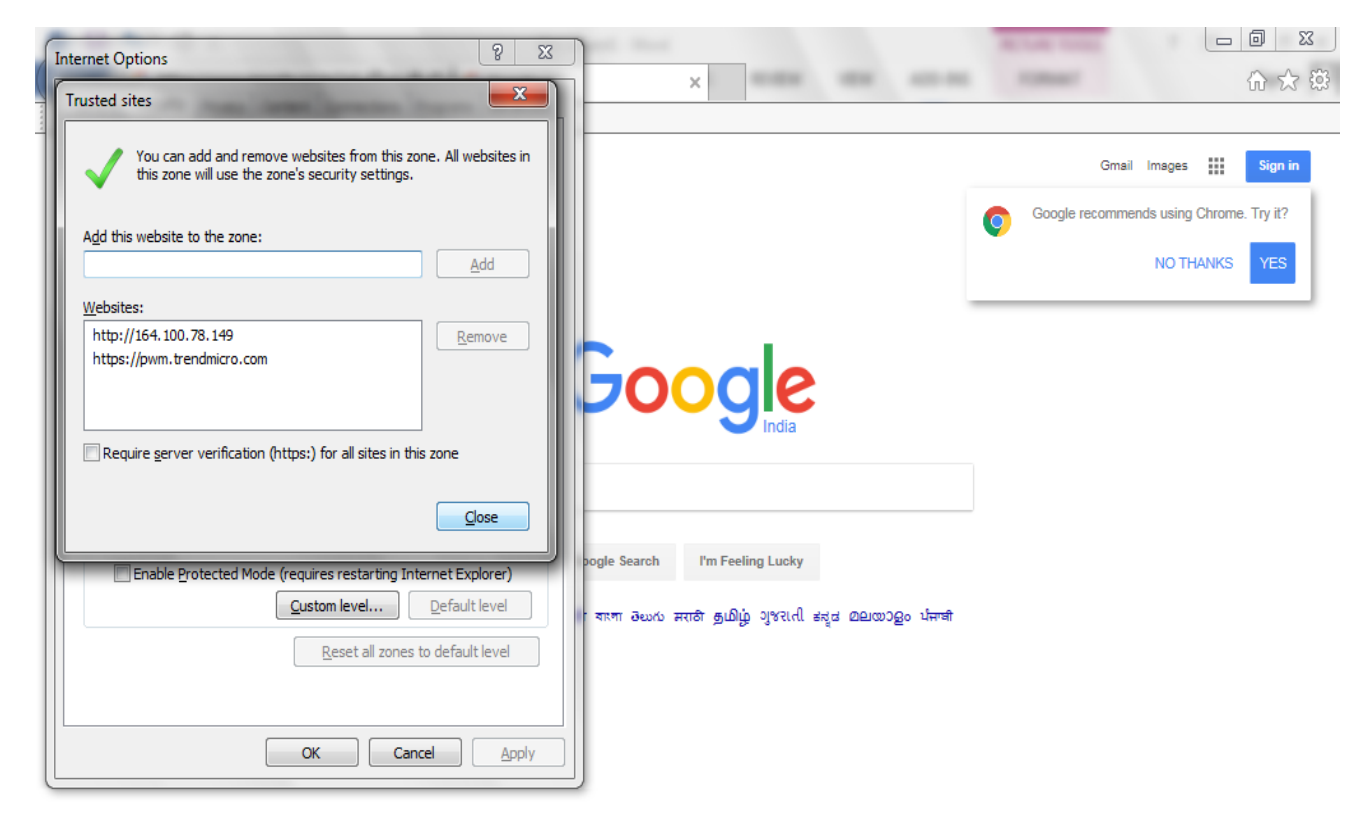

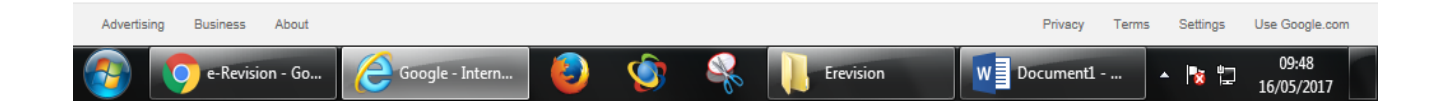